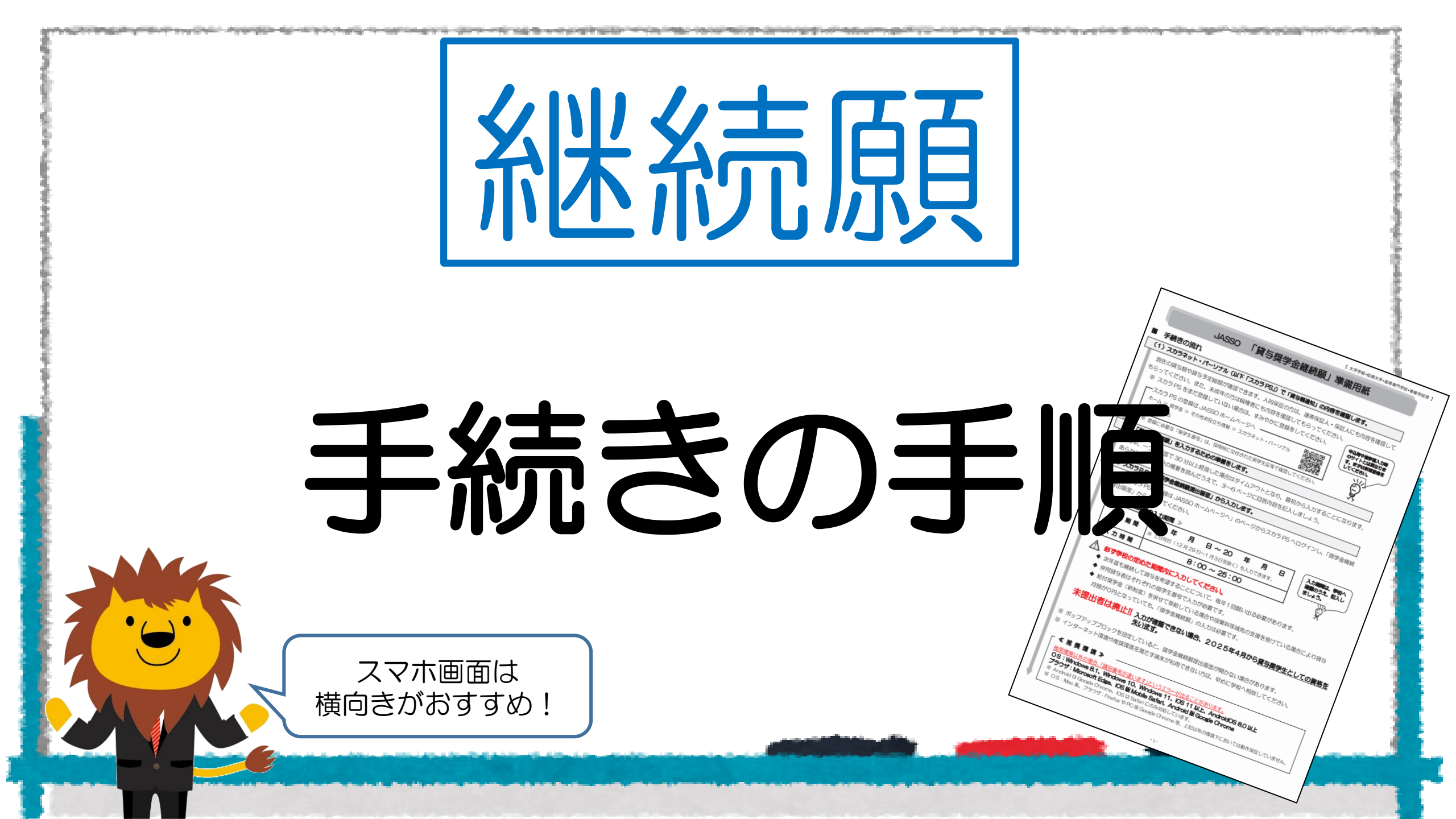

# STEP① 準備用紙の記入

and show the second second second second second second second second second second second second second second

The subject of the second second second second second second second second second second second second second s

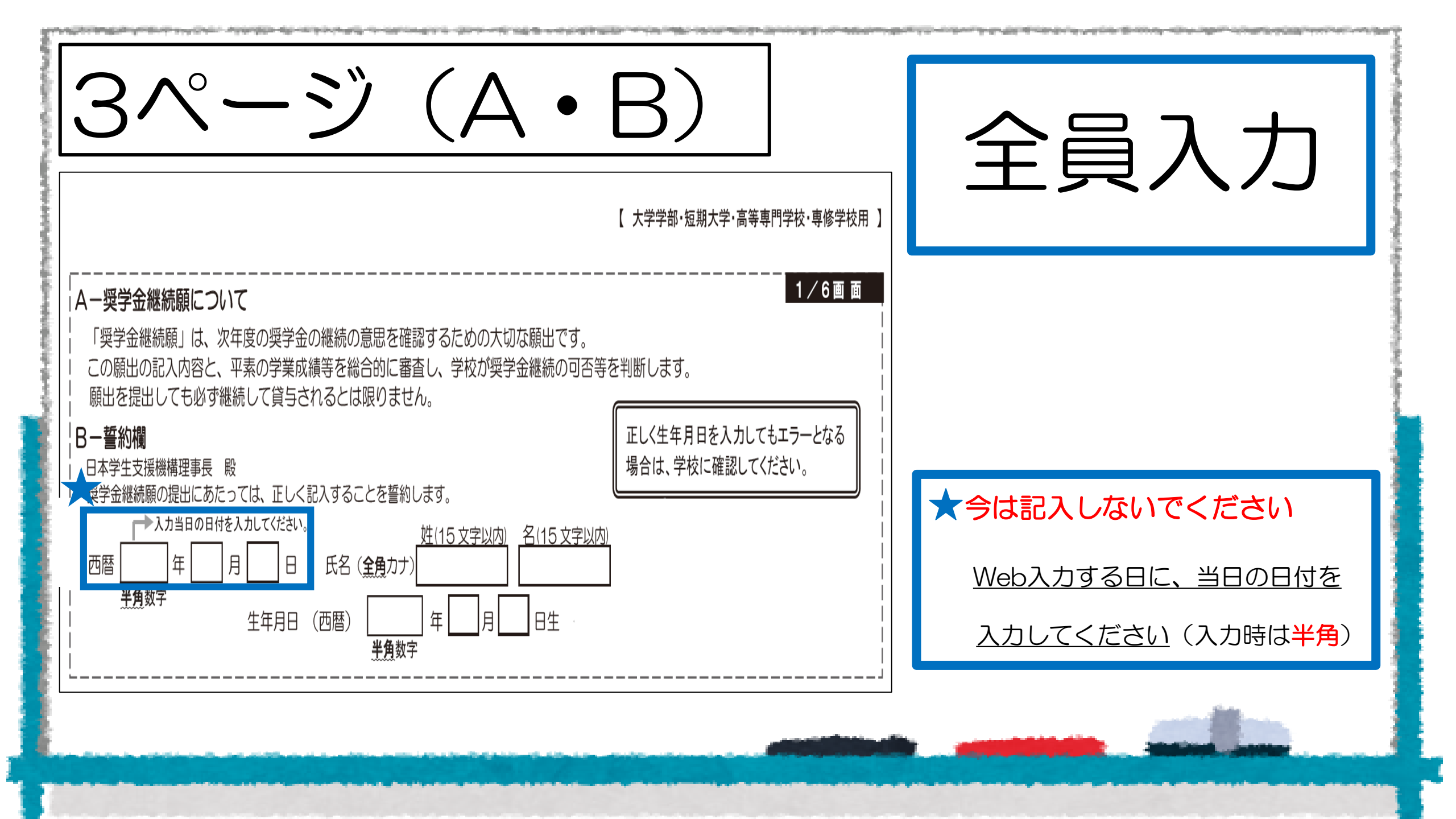

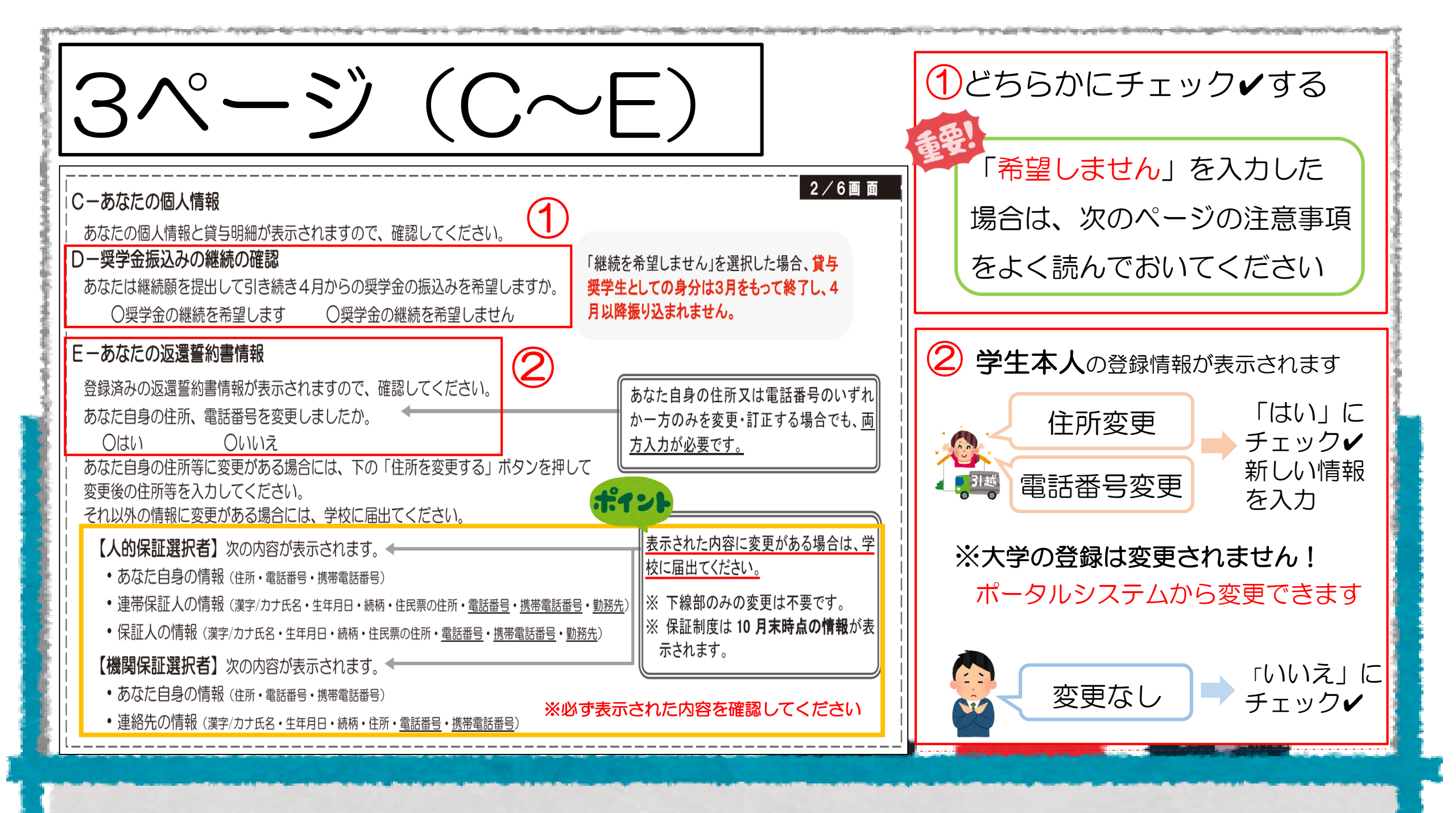

# 継続しない場合入力はこれで終了です

## ー奨学金振込みの継続の確認

再度必要となった場合は新規申込が必要です 簡単には再開できません!!!

# ~ 今後の手続き ~

5月中旬頃に開催される「返還説明会」に参加し、返還書類等を受け取る

期限までに返還手続きを完了しないと「滞納」となり法的措置が執られます

手続きをすれば、卒業後の返還開始も可能です!!

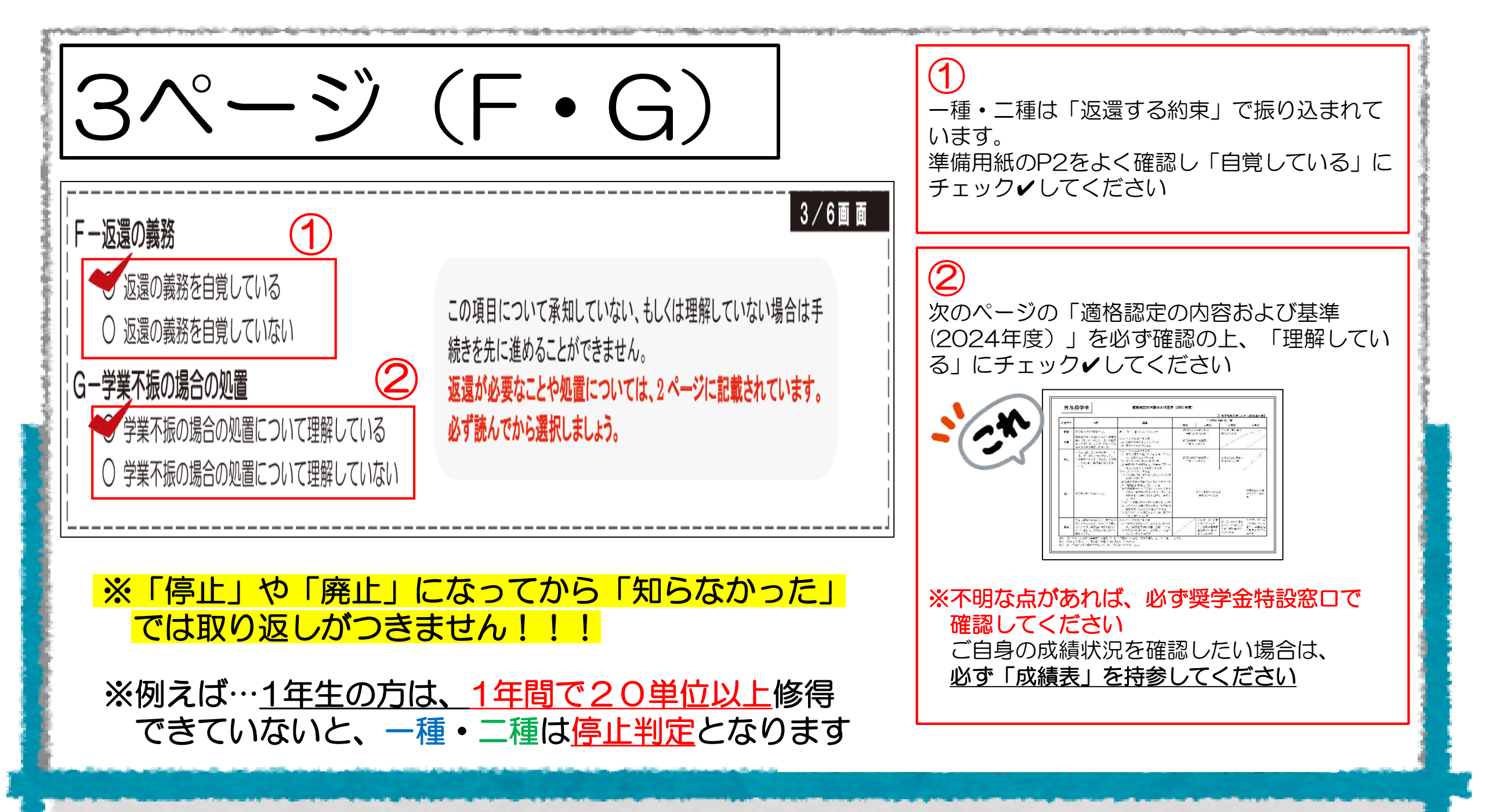

### 貸与奨学金

#### 適格認定の内容および基準(2024 年度)

【3月成績発表時における修得単位数】

| 加黑豆八 |                                                                                                |                                                                                                    | 年次別修得単位数一覧               |                                                        |                                             |                                             |  |  |
|------|------------------------------------------------------------------------------------------------|----------------------------------------------------------------------------------------------------|--------------------------|--------------------------------------------------------|---------------------------------------------|---------------------------------------------|--|--|
| 処直区方 | 内容                                                                                             | <b>金</b> 华                                                                                                    | 1 年次                     | 2 年次                                                   | 3年次                                         | 4 年次                                        |  |  |
| 継続   | 奨学金の交付を継続する。                                                                                   | 廃止、停止、警告に該当しない者                                                                                                    | 修得卒業要<br>年間 31           | [件単位数が<br>単位以上                                         | 卒業見込証明書が<br>発行される者                          |                                             |  |  |
| 警告   | 奨学金の交付を継続するが、学業成<br>績が回復しない場合は、次回の奨学<br>金の交付を停止または、廃止する場<br>合がある事を警告し指導する。                     | <ul> <li>次のいずれかに該当する者</li> <li>(1) 修得単位数が著しく少ない者</li> <li>(2) 学修の意欲に欠ける者</li> </ul>                                                                                                    | 修得卒業要<br>年間 20~          | 4件単位数が<br>~30 単位                                       |                                             |                                             |  |  |
| 停止   | <ul> <li>・学業成績による事由の場合、1年間、奨学金の交付を停止する。</li> <li>・停学等による事由の場合、その相当する期間、奨学金の交付を停止する。</li> </ul> | <ul> <li>次のいずれかに該当する者</li> <li>(1) 修得単位数が廃止該当者と同じであるが、成業の見込がある者</li> <li>(2) 停学その他の処分を受けた者</li> <li>(3) 学校内外の規律を乱し、奨学金の交付を停止させることが適当である者</li> </ul>                                                                                                    | 修得卒業要<br>年間 11~          | 4件単位数が<br>〜19 単位                                       | 卒業見込証明書が<br>発行されない者                         |                                             |  |  |
| 廃止   | 奨学生の資格を失わせる。                                                                                   | <ul> <li>次のいずれかに該当する者</li> <li>(1)卒業延期が確定または卒業延期の可能性が極めて高い者</li> <li>(2)修得単位数が皆無または極めて少ない者</li> <li>(3)「継続願」を提出しなかった者</li> <li>(4)試験期間中の不正行為による処分を受けた者は、翌年度に廃止とする。但し、処置経過後に4年次でない場合は、再申込可とする。</li> <li>(5)退学・除籍の処分を受け学籍を失った者</li> <li>(6)学校内外の規律を著しく乱し、奨学生の資格を失わせることが適当である者</li> <li>(7)奨学生としての責務を怠り、特に奨学生として適当でない者</li> </ul> | 修得卒業要件単位数が<br>年間 10 単位以下 |                                                        | 卒業見込証明書<br>が発行されない<br>者                     |                                             |  |  |
| 復活   | 学業成績等の事由により、奨学金の<br>交付を停止されていたが、その事由<br>が無くなり、奨学金の再開の顧出が<br>あった場合は、奨学金の復活をする<br>事ができる。         | <ul> <li>次のいずれかに該当する者</li> <li>(1)修得単位状況により、成業したと認められ、「奨学生学修状況届」を提出した者</li> <li>(2)停学等の処分を終え、奨学生として適当であると認められる者</li> </ul>                                                                                                    |                          | 昨年度、停止処置<br>を受けていた者<br>で、修得卒業要件<br>単位数が年間 30<br>単位以上の者 | 昨年度、停止処置を<br>受けていた者で、卒<br>業見込証明書が発<br>行される者 | 昨年度、停止<br>置を受けてい<br>者で、卒業見<br>証明書が発行<br>れる者 |  |  |

| 3ページ (H)                                                                                                    |                                                                                                    |
|----------------------------------------------------------------------------------------------------|----------------------------------------------------------------------------------------------------|
| <ul> <li>H−経済状況</li> <li>1. 学生生活費の状況など、経済状況は奨学金申込時または前回の継続願提出時と比較して<br/>変わりましたか。あてはまるものを一つ選択してください。</li> <li>O(1) 好転した</li> <li>O(2) ほぼ変わらない</li> <li>O(3) 苦しくなった</li> </ul> | <ul> <li>①</li> <li>当てはまる番号にチェック</li> </ul>                                                        |
| <ul> <li>2. あなたは現在家族と同居していますか。</li> <li>○ (1)はい</li> <li>○ (2)いいえ</li> <li>〇 (2)いいえ</li> <li>〇 (2)いいえ</li> <li>○ (2)いいえ</li> </ul>                                           | <ul> <li>②</li> <li>当てはまる番号にチェック✓してください</li> <li>※この後の質問内容が変わりますので<br/>気を付けてチェック✓してください</li> </ul> |
|                                                                                                    |                                                                                                    |

| 4ページ                                                                               |                     | (                     | 上半分) 1#                                                                                                    | あなたの <mark>収入</mark> を記入してください                                                                                                    |
|------------------------------------------------------------------------------------|---------------------|-----------------------|----------------------------------------------------------------------------------------------------|----------------------------------------------------------------------------------------------------|
| 3. あなたの 2023 年 12 月(2024 年 4 月<br>してください。(5ページ中段「計算のポ・<br>※ 収入及び支出の種類別に記入し、二重計上し   | 入学者<br>イント.<br>ノないよ | は 202<br>」も参明<br>う気をご | 4 / 6 画 画 - 2<br>24 年 4 月)から 2024 年 11 月の収入<br>に関する金額を記入<br>쥖してください。)<br>Dけてください。( <u>1 万円未満切り捨て</u> )                                                                                                    | 1)家庭からの給付 について↓<br>下のイラストの場合は、<br>「家庭からの給付」ではありません!「奨学金」です!                                                                                                    |
| 収入の種類         百万           1)家庭からの給付<br>(家庭が支払った授業料/施設費等の学校納付金・自宅外<br>通学者の家賃を含む)   | +<br>万<br>万         | 万円                    | 注意事項<br>・家庭があなたに代わって直接学校へ支払った額も含めて計算してください。<br>(2024年4月入学者は、入学前に支払った授業料等や入学金も含みます。)<br>・自宅通学者で家庭が負担した食費や光熱費等、家庭からの一般的な支出<br>のうち、 <u>あなたの分として計算することが難しい費用は、収入・支出の</u><br>とちらにも含めません。                                                                                            | 「2) 奨学金」と2重になってしまうので、<br>「1) 家庭からの給付」に記入しないでください<br>学費の振込                                                                                                    |
| 2)日本学生支援機構の奨学金(自動表示)<br>※ 併用貸与者は第一種奨学金と第二種奨学金の合<br>計が表示されます。<br><b>奨学金は自動で表示され</b> | ŧ                   | 万円                    | 以下の奨学金は自動表示に含まれません。<br>2023年12月から2024年11月に振り込まれた金額をご自分で確認<br>し、5)「その他」に含めます。<br>* 第一種奨学金とあわせて振り込まれた「入学時特別増額貸与奨学金」<br>* 第二種奨学金とあわせて「入学時特別増額貸与奨学金」が振り込まれた場合は<br>自動表示に含まれます。<br>* 緊急採用(第一種)奨学金・緊急特別無利子貸与型奨学金<br>* 給付奨学金<br>* 辞退した奨学金(併用貸与であったがいずれかを辞退した場合)<br>* 海外留学支援制度(給付型)の奨学金 | With a state of the state of the stat |
| 3)日本学生支援機構以外の奨学金                                                                   |                     | 万円                    | 大学・地方公共団体・民間団体等からの奨学金を含めます。                                                                                                    |                                                                                                    |
| 4)アルバイト等収入                                                                         |                     | 万円                    | ポイント                                                                                                    |                                                                                                    |
| 5)その他(貯蓄等の取崩額・臨時収入等)                                                               |                     | 万円                    | 上記2)の「注意事項」に記載の奨学金も、こちらに含めます。                                                                                                    | 3) ~5)                                                                                                    |
| (自動表示) ★                                                                           |                     | 万円                    | 分類に迷う収入は、1)~5)の中で最も近いと思う種類に含めてください。                                                                                                    | 該当するものがなければ、0円と入力                                                                                                    |

and the interface of the second state of the second state of the first state of the state of the second state of the second state of the

(1

| 4ペーシ                                                                                                    | ÿ                                                                                                    | (     | 下半分)                                                                                                    | <b>自宅通学</b> の方のみ!!!<br>あなたの <u>支出</u> を記入してください |  |  |  |  |
|----------------------------------------------------------------------------------------------------|----------------------------------------------------------------------------------------------------|-------|----------------------------------------------------------------------------------------------------|-------------------------------------------------|--|--|--|--|
| <ol> <li>あなたの 2023 年 12月(2024 年)<br/>てください。(5ページ中段「計算の7<br/>※ 収入及び支出の種類別に記入し、二重計<br/>H-2.の回答により画面表示が異なり<br/>① H-2で「(1)はい」(家族と同居)</li> </ol> | <ul> <li>4 6 画 面 -3</li> <li>4 6 画 面 -3</li> <li>5 5 2023 年 12月(2024 年 4 月入学者は 2024 年 4 月)から 2024 年 11月の支出<br/>に関する金額を記入し<br/>てください。(5ページ中段「計算のポイント」も参照してください。)</li> <li>※ 収入及び支出の種類別に記入し、二重計上しないよう気をつけてください。(1万円未満切り捨て)</li> <li>H - 2、の回答により画面表示が異なります。①②どちらかのみを記入してください。</li> <li>① 日 - 2 で「(1)はい」(家族と同居している)を選択した場合</li> </ul> |       |                                                                                                    |                                                 |  |  |  |  |
| 家族と同居していない期間がある場合、           支出の種類                                                                                                    |                                                                                                    | ld Г∠ | ☆第一種・第二種のみの方は<br>次のページへ <sub>■16</sub> 7                                                                                                    |                                                 |  |  |  |  |
| 1)学費<br>(授業料・施設費等の学校納付金等を含む)                                                                                                    |                                                                                                    | 万円    | 授業料・施設費、施設設備費、実験実習費、後援会費、保険料、留学費用等<br>・2024年4月入学者は、授業料等や3歳を3.学前に支払った場合、授<br>業料等は「1)学費」、入学金は「5)その他。<br>に含めます。<br>・授業料等が減免されているうは、「のた後の金融、全額免除されている方は<br>「0」)を記入します。 | ★ <mark>給付</mark> 奨学金を受けている方は<br>次の次のページへ       |  |  |  |  |
| 2)修学費           (教科書・図書費・文具購入費・課外活動費・通学費等を含む)                                                                                               |                                                                                                    | 万円    | 【含めるもの】<br>教科書・図書費・文具購入費・課外記動費・実習旅行費・通学費・部活動や<br>サークル活動費・駐輪場等                                                                                                    |                                                 |  |  |  |  |
| 3)食費(外食費用)                                                                                                    |                                                                                                    | 万円    | ・外食時の費用を含めます。<br>※ あなたの収入3.1)に家庭が負担し、食費を含めた場合は、その金額も含めます                                                                                                    |                                                 |  |  |  |  |
| 4)通信費(携帯電話等の通信費を含む)                                                                                                    |                                                                                                    | 万円    | 【含めるもの】<br>携帯電話等の通信費用・インターネート費用等                                                                                                    |                                                 |  |  |  |  |
| 5)その他(医療費、娯楽・し好費等)                                                                                                    |                                                                                                    | 万円    | く含めるもの】<br>医療費・娯楽費・間食代・理容美容代・自動車学校の講習費・社会保険料等                                                                                                    |                                                 |  |  |  |  |
| 6)機関保証制度の保証料(自動表示)                                                                                                    |                                                                                                    | 万円    | 保証料の合計が自動表示されます。<br>※ 人的保証制度を選択している方は「0.00」と表示されます。                                                                                                    |                                                 |  |  |  |  |
| 支出合計     (自動表示)     ☆                                                                                                    |                                                                                                    | 万円    | 分類に迷う支出は、1)~6)の中で最も近いと思う種類に含めてください。                                                                                                    | をプラスしてください                                      |  |  |  |  |

| 4・5ページ 「1)学費」について |       |       |       |  |  |  |  |
|-------------------|-------|-------|-------|--|--|--|--|
|                   | 1 年生  | 2年生   | 3年生   |  |  |  |  |
| 国 際 学 部           | 90万円  | 113万円 | 113万円 |  |  |  |  |
| ス ポ ー ツ 健 康 学 部   | 104万円 | 130万円 | 130万円 |  |  |  |  |
| 経営・経済学部           | 89万円  | 111万円 | 111万円 |  |  |  |  |
| 工学・デザイン工学部        | 125万円 | 152万円 | 152万円 |  |  |  |  |

※学費には教育環境充実費や諸会費等も含まれています

## 「1)学費」について ☆給付奨学金を受けている場合

### <u>※支援区分はスカラネットパーソナルから確認してください</u>

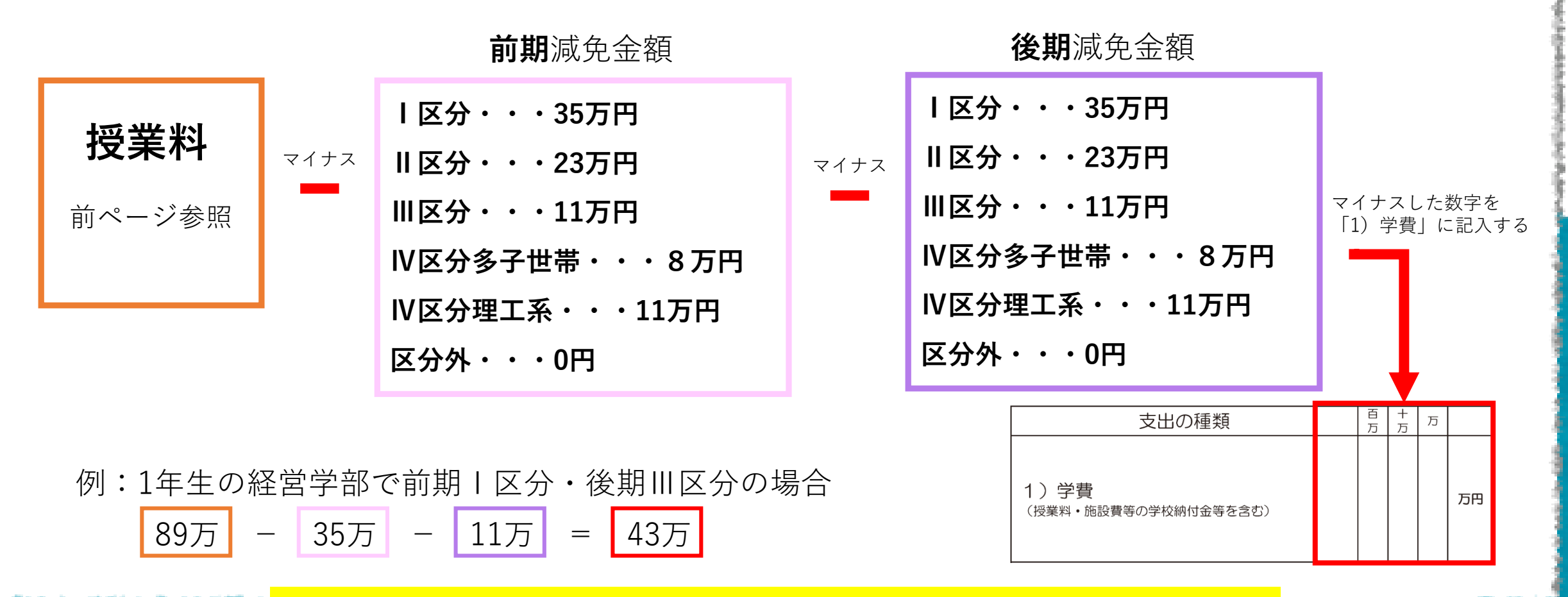

不明な点は必ず、奨学金特設窓口で確認してください

| A surgicity and the second second second second second second second second second second second second second | 5ペーシ                                                   | ÿ | 自宅 <u>外通学</u> の方のみ!!!<br>あなたの <mark>支出</mark> を記入してください |                  |                                                                                                    |                                                        |
|----------------------------------------------------------------------------------------------------|--------------------------------------------------------|---|---------------------------------------------------------|------------------|----------------------------------------------------------------------------------------------------|--------------------------------------------------------|
| ①       1       ②       H - 2で「(2)いいえ」(家族と同居していない))を選択         支出の種類       日       日       1                   |                                                        |   |                                                         | <u>い</u> )を<br>っ | 4/6画面-3<br>選択した場合<br>注意事項                                                                                                    | <mark>※注意事項※</mark>                                    |
| USBURNING BURNING                                                                                              | 1 ) 学 費<br>(授業料・施設費等の学校納付金等を含む)                        |   |                                                         | 万                | 【含めるもの】<br>授業料・施設費、施設設備費、実験実習費、後援会費、保険料、留学費用等<br>・2023年4月入学者は、授業料等や入学金を入学前に支払った場合、授<br>業料等は「1)学費」、入学金は「6)その他」<br>に含めます。<br>・授業料等が減免されている方は、源免後の金額(全額免除されている方<br>は「0」)を記入します。 | <ul> <li>「1) 学費」について</li> <li>☆第一種・第二種のみの方は</li> </ul> |
| ip gewege                                                                                                    | 2)修学費<br>  (教科書・図書費・文具購入費・課外活動費・通学費等を含む)               |   |                                                         | 万                | 教科書・図書費・文具購入費・課外活動費・実習旅行費・通学費・部活動<br>やサークル活動費・駐輪場等を記入します。                                                                                                    | 前の前のページへ 👽 👽                                           |
| Ĩ                                                                                                    | 3)家賃<br>(共益費等を含む。敷金・礼金等の特別支出を除く)                       |   |                                                         | 지                | 共益費・管理費等を記入します。<br>※ 敷金・礼金等の特別支出は6)「その他に含めます。                                                                                                    | ★給付奨学金を受けている方は                                         |
|                                                                                                    | <br>  4)食費 (外食費用)                                      |   |                                                         | 万                | 【含めるもの】<br>外食費、自炊の為の材料費、食事付の下 <mark></mark> などで下宿先に食費として支払う額等                                                                                                    | 別のページへ ③■                                              |
|                                                                                                    | <ul> <li>5) 光熱水料通信費</li> <li>(携帯電話等の通信費を含む)</li> </ul> |   |                                                         | 万                | 【含めるもの】<br>携帯電話等の通信費用、インターネット費用、水道光熱費、暖房費等                                                                                                    |                                                        |
|                                                                                                    | 6)その他 (医療費、娯楽・し好費等)                                    |   |                                                         | 万                | 【含めるもの】<br>- 「 <u>た黄、炽栄費、問食代、理宮芝宮代、</u> 自動車学校の講習費、社会保険料、<br>帰省のための交通費等                                                                                                    | 「入学金」は1年生のみ                                            |
|                                                                                                    | <br>  7)機関保証制度の保証料(自動表示)                               |   | $\Lambda$                                               | ।त               | 保証料の合計が自動表示されます。<br>※ 人的保証制度を選択している方は「0.00」と表示されます。                                                                                                    | <b>「5)その他」</b> に「25万」を<br>プラフレズください                    |
| 支出合計 (自動表示) ☆                                                                                                  |                                                        |   |                                                         | تم<br>           | 分類に迷う支出は、1)~7)の中で最も近いと思う種類に含めてください。                                                                                                    |                                                        |

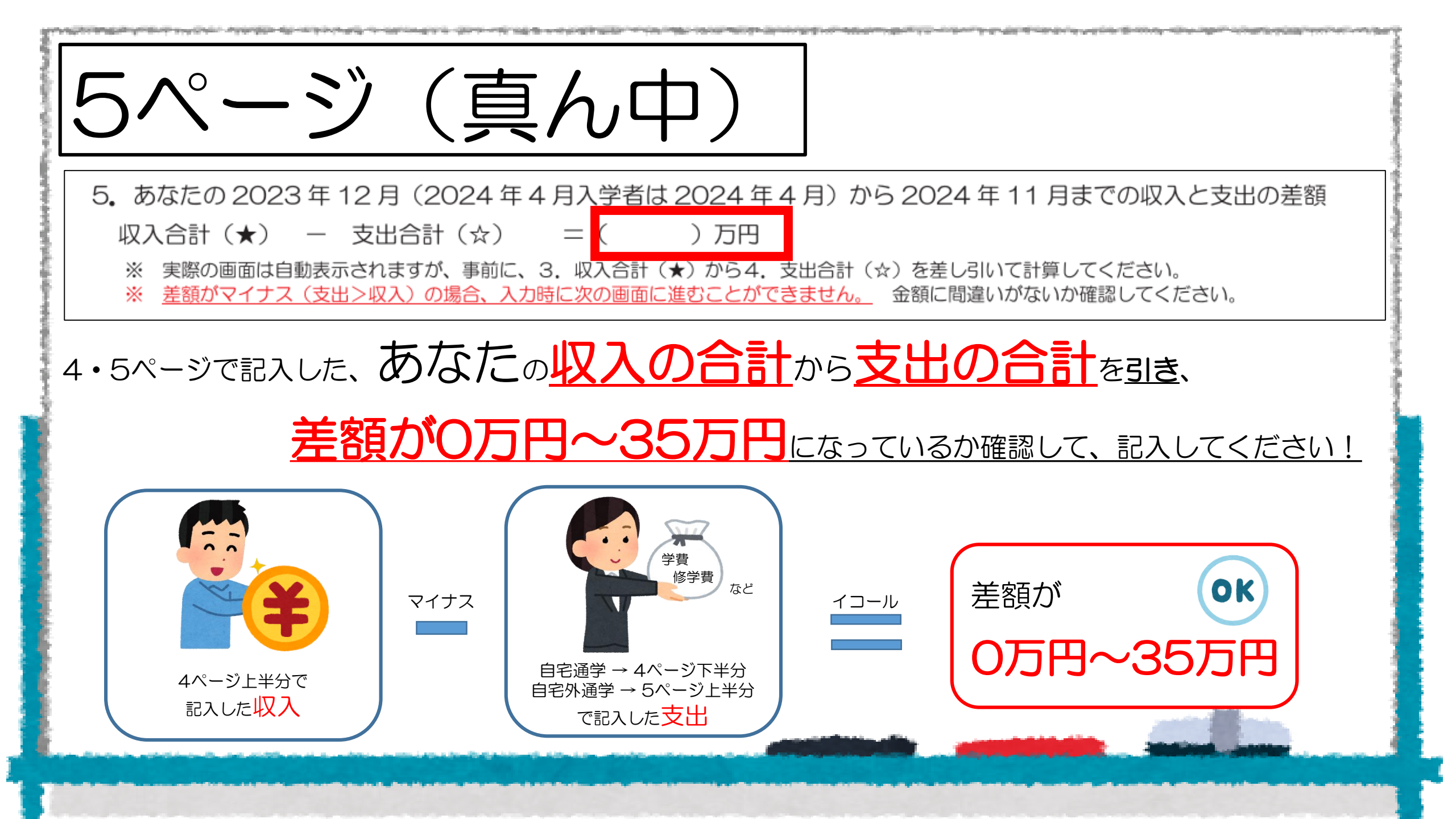

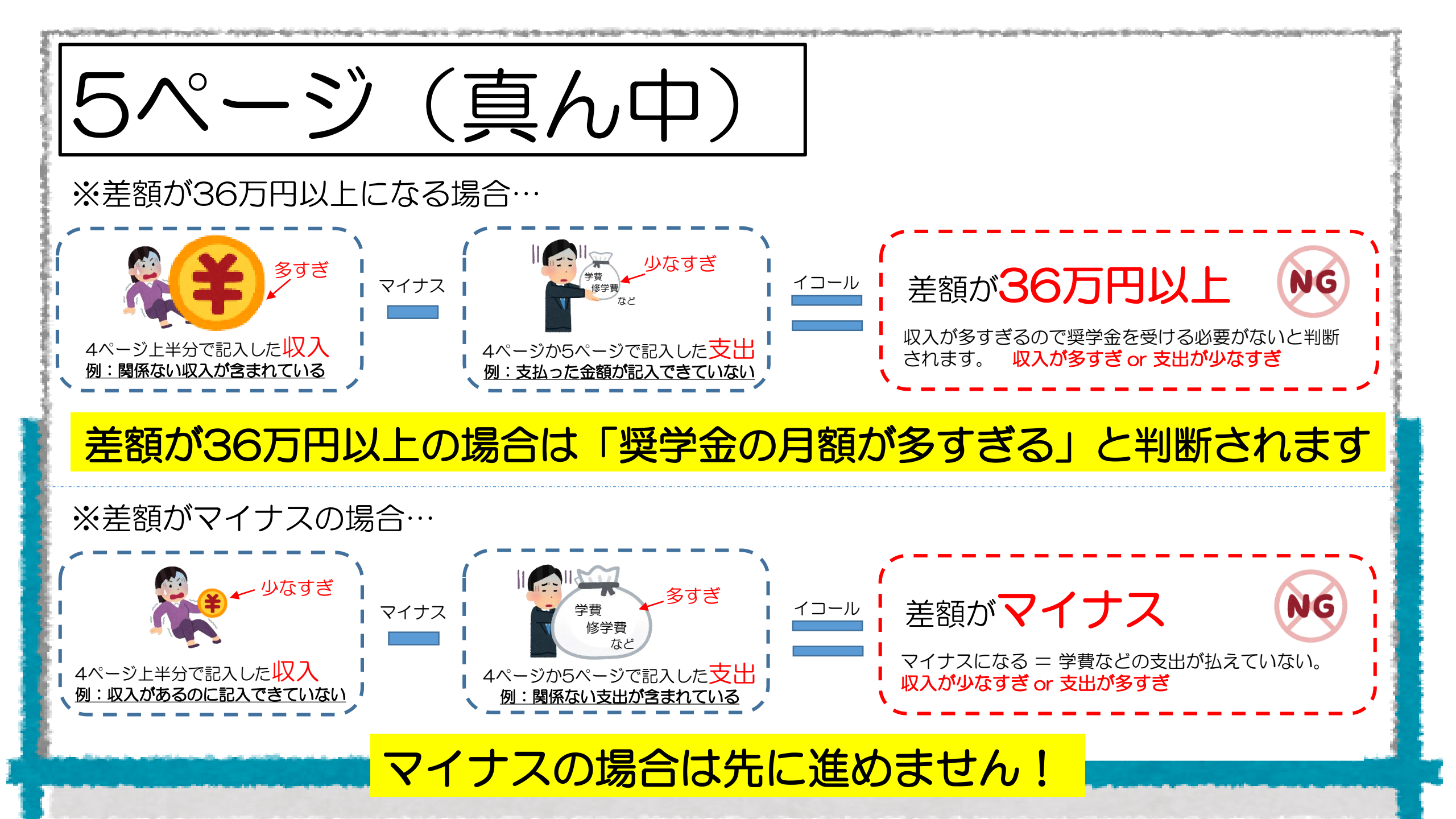

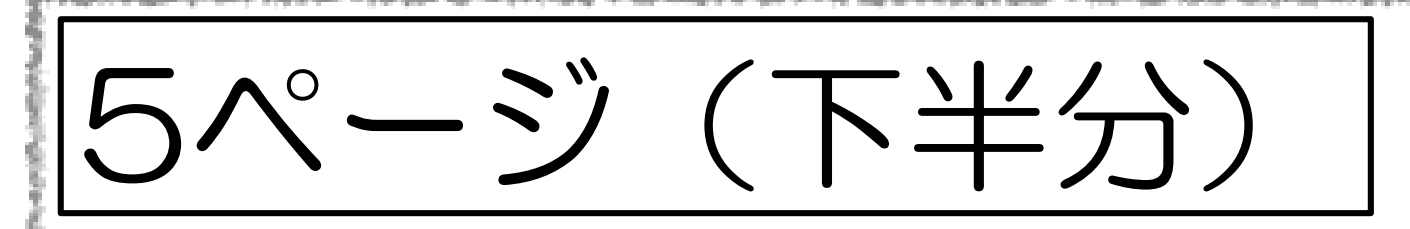

6.あなたの経済状況

家計状況やアルバイトなど、どういう理由で引き続き奨学金が必要かを記入 例:兄弟が全員学生で、多額の学費が必要であり、自分もアルバイトをしているが、学業を おろそかにしないためにも奨学金が必要 など

I一学生生活の状況

※授業やクラブ活動、ボランティアなど、学生生活で積極的に取り組んでいることを記入

例:クラブ活動を頑張り、同時に授業もよく学んだ

課外活動はしていないがOOの授業をよく取り組みOOについてよく学んだ など

※入力時は全角(記号・数字含む)

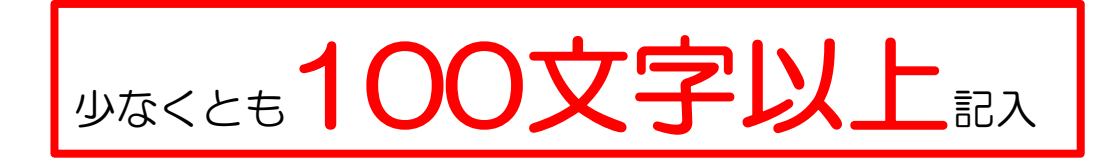

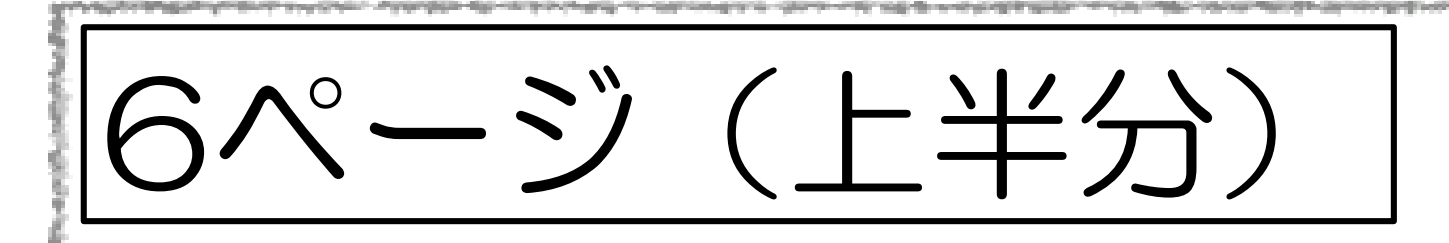

J - 学修の状況 1の(1)で(b)を選択した場合 ※例:クラブ活動の○○に集中していた為、授業の出席が少しおろそかになってしまった。 来年は両立できるように学業もクラブ活動も取り組みたい など

J−学修の状況 2の(1)で(b)を選択した場合 ※例:入学したばかりで、大学生活に馴染むのに精一杯で少し学修の取り組みが不十分だった。1年間で慣れてきたので、2年生からはもっと熱心に取り組んでいきたい など

※入力時は全角(記号・数字含む)

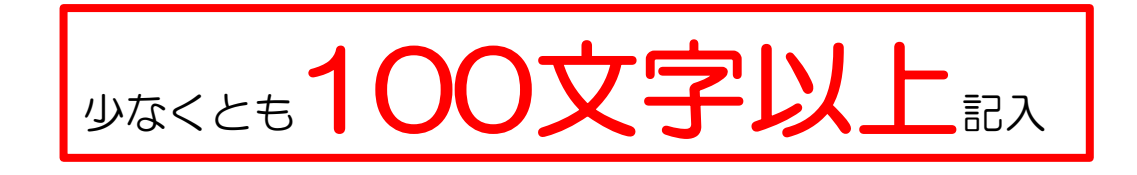

# スカラネットパーソナル 入力方法

STEP(2)

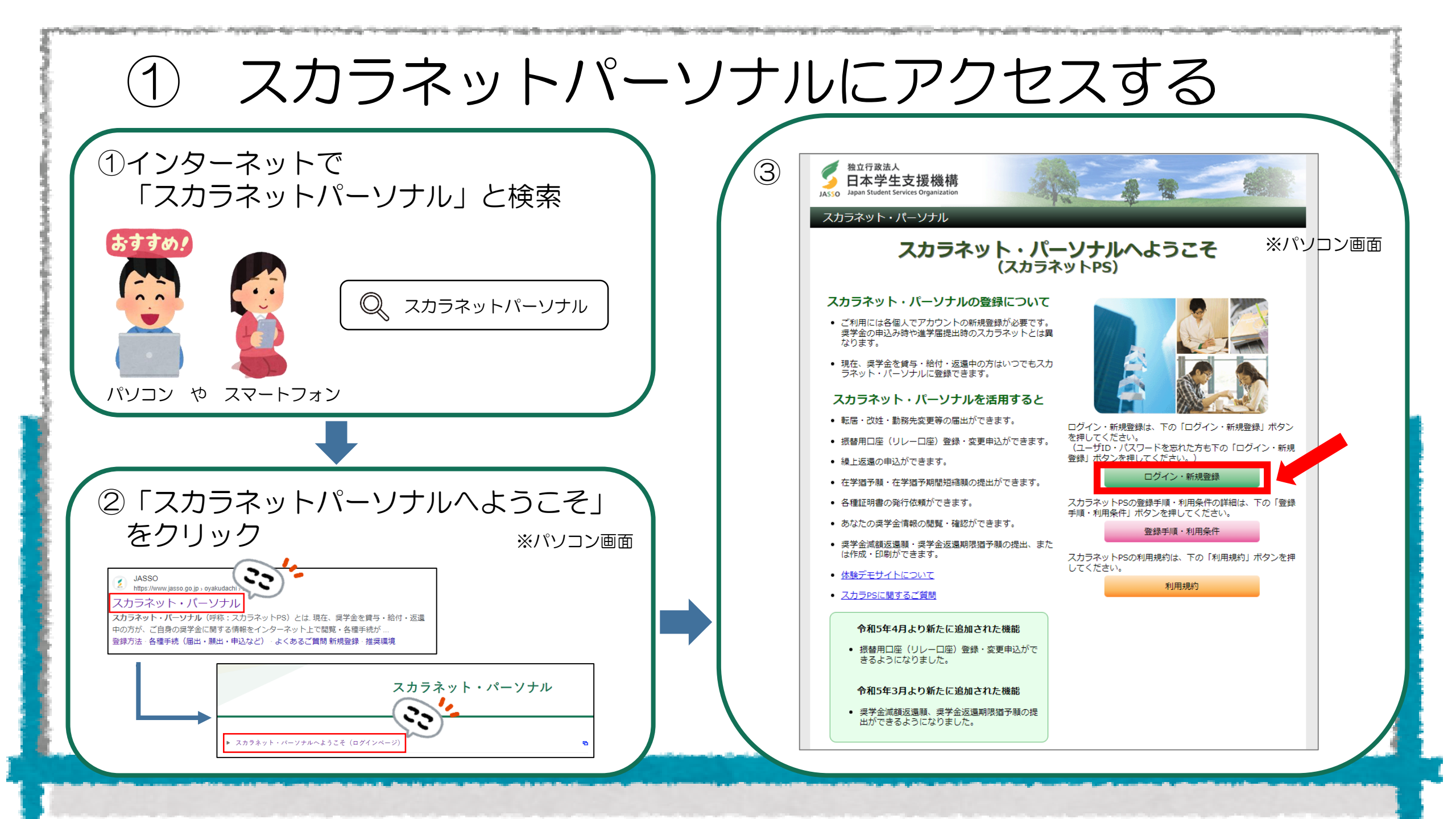

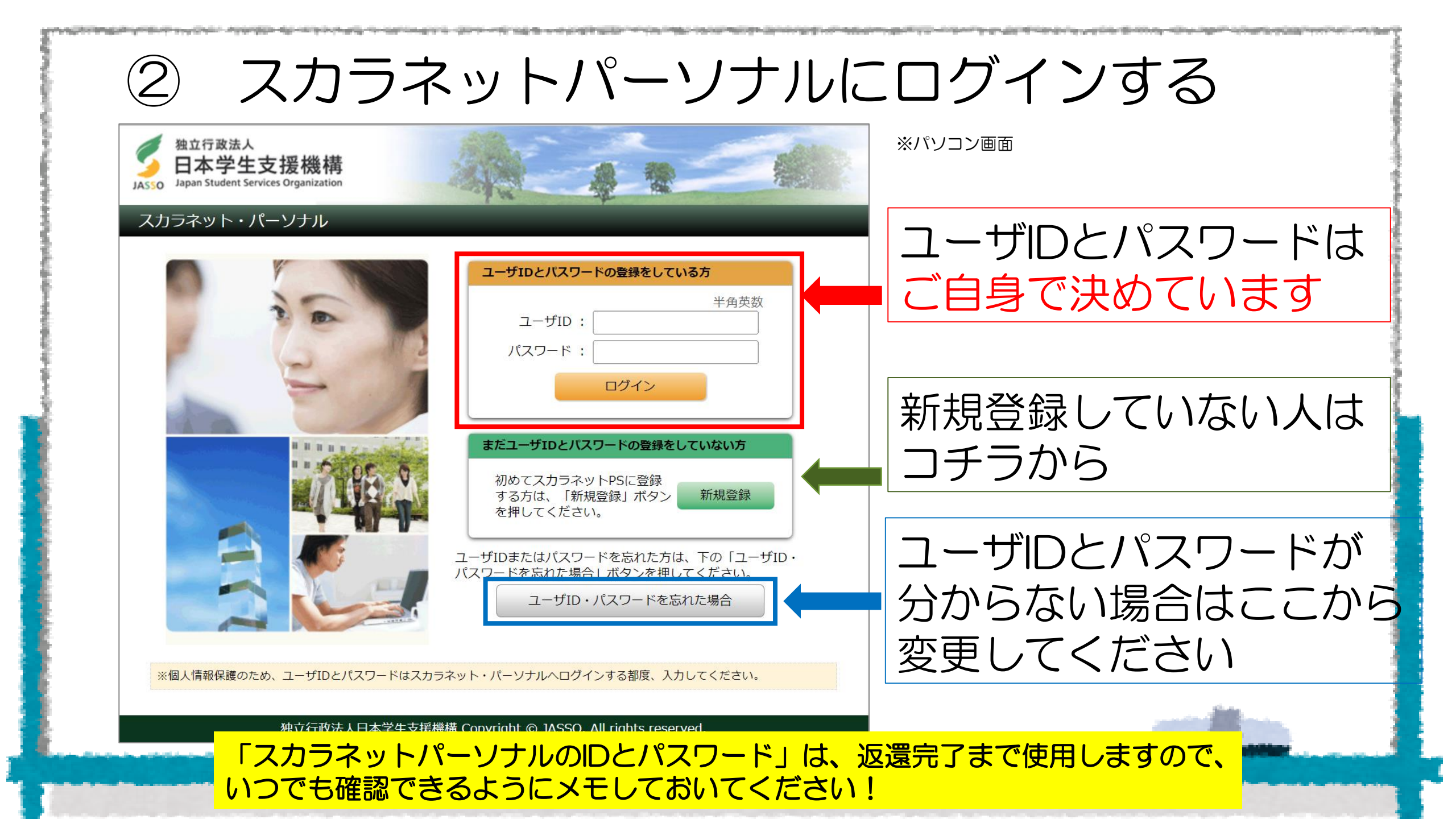

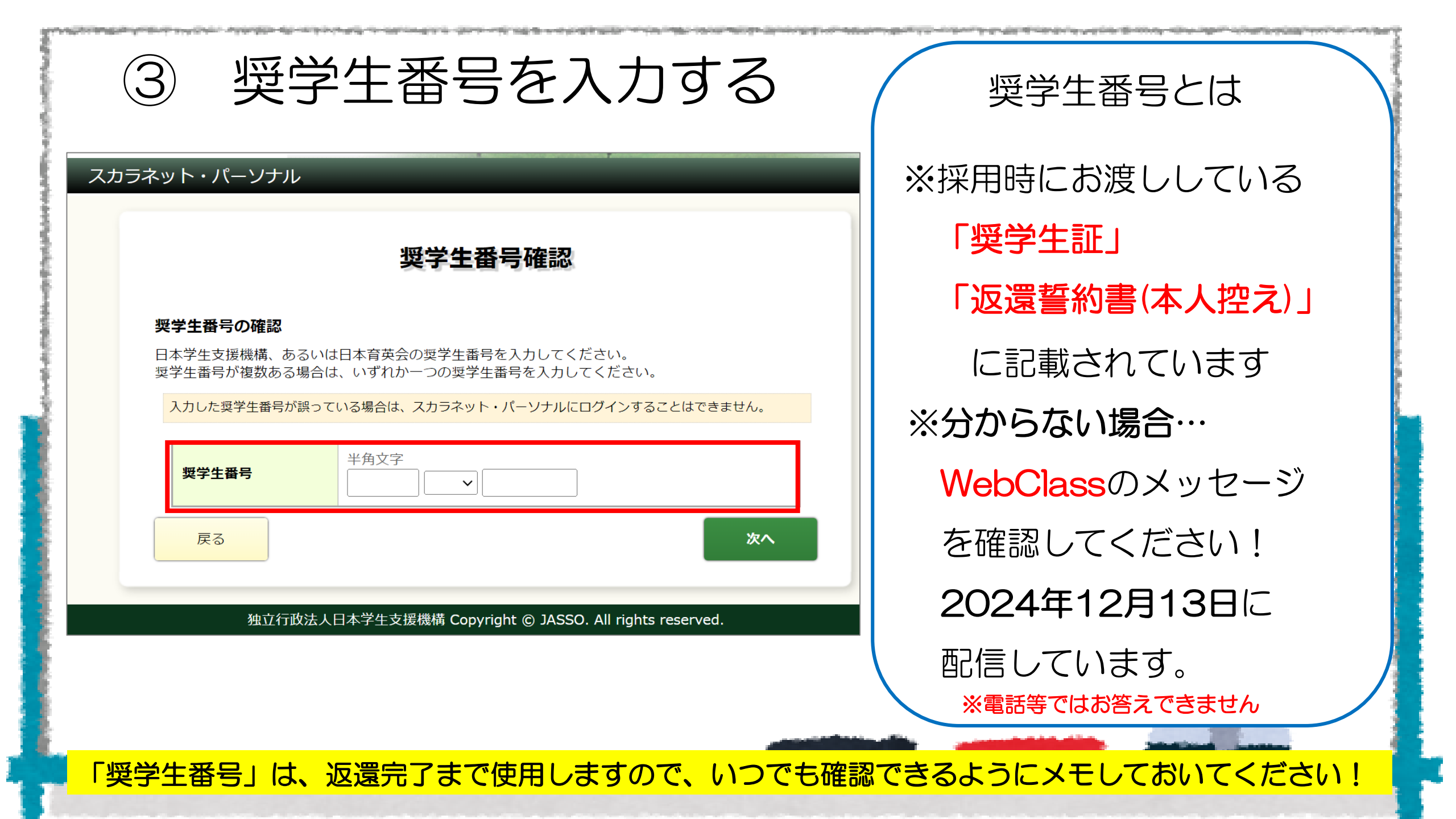

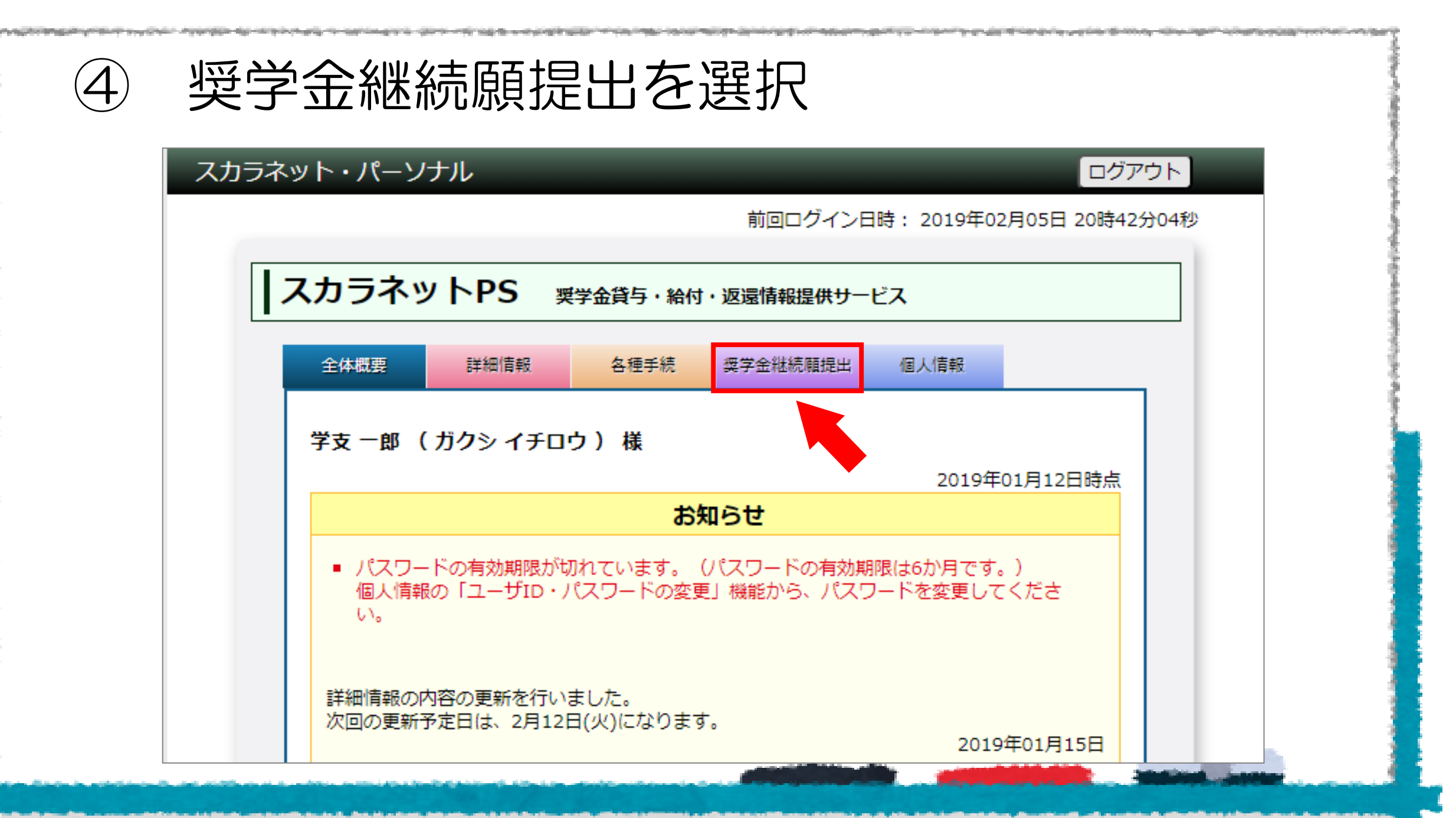

# 奨学生番号をクリックしてください

#### 適格認定奨学金継続願提出

#### 【適格認定奨学金継続願を提出されるかたへ】

この願出は次年度の奨学金の継続の意思を確認するための大切な願出です。 必ず学校の定めた期間内に提出してください。 提出がありませんと奨学生の資格を失うことになりますのでご注意ください。 事実と異なる内容を入力し提出した場合は、奨学金が廃止されることがあります。

#### <貸与型奨学生のかたへ>

奨学金貸与終了後は、返還の義務が生じ、一定期間経過後に毎月決められた金額を返 還していただくことになります。貸与月額と返還総額(予定)等を確認し、家庭の経 済状況や、卒業後の生活設計を十分考慮のうえ提出してください。

なお、「貸与額通知」は、人的保証選択者は連帯保証人及び保証人にも必ずご覧いた だき、内容を確認してもらってください。また、未成年者は必ず親権者(後見人)に も内容を確認してもらってください。

#### <給付型奨学生のかたへ>

学修状況や生活状況から、給付奨学生として採用された後も引き続き適格性を有して いるか否か等について認定されます。 認定結果によっては、給付奨学金の支給が廃止されたり、停止されたりすることがあ ります。

また、状況によっては受給済みの給付奨学金について返還を求めることがあります。

- 奨学生番号ボタンを押すと、奨学金継続願の提出を行うことができます。
- 複数の奨学生番号がある場合は、それぞれの奨学生番号について入力が必要です。
   表示されていない奨学生番号がある場合やその他不明な点は、学校に問い合わせてください。

 6XX04999999
 貸与額通知1

 8XX049999999
 貸与額通知2

ご登録いただきました情報は、奨学金貨与・給付事業のために利用されます。 この利用目的の適正な範囲内において、登録された情報が、奨学金貨与・給付中に在学す る学校に必要に応じて提供されます。

## 奨学生番号をクリックしてください

※ご自身が受けている奨学金の数だけ、 表示されます

※どの奨学生番号から入力しても問題 ありませんが、表示されている数だけ 入力が必要です

## 貸与額通知も各自、確認しておいてください

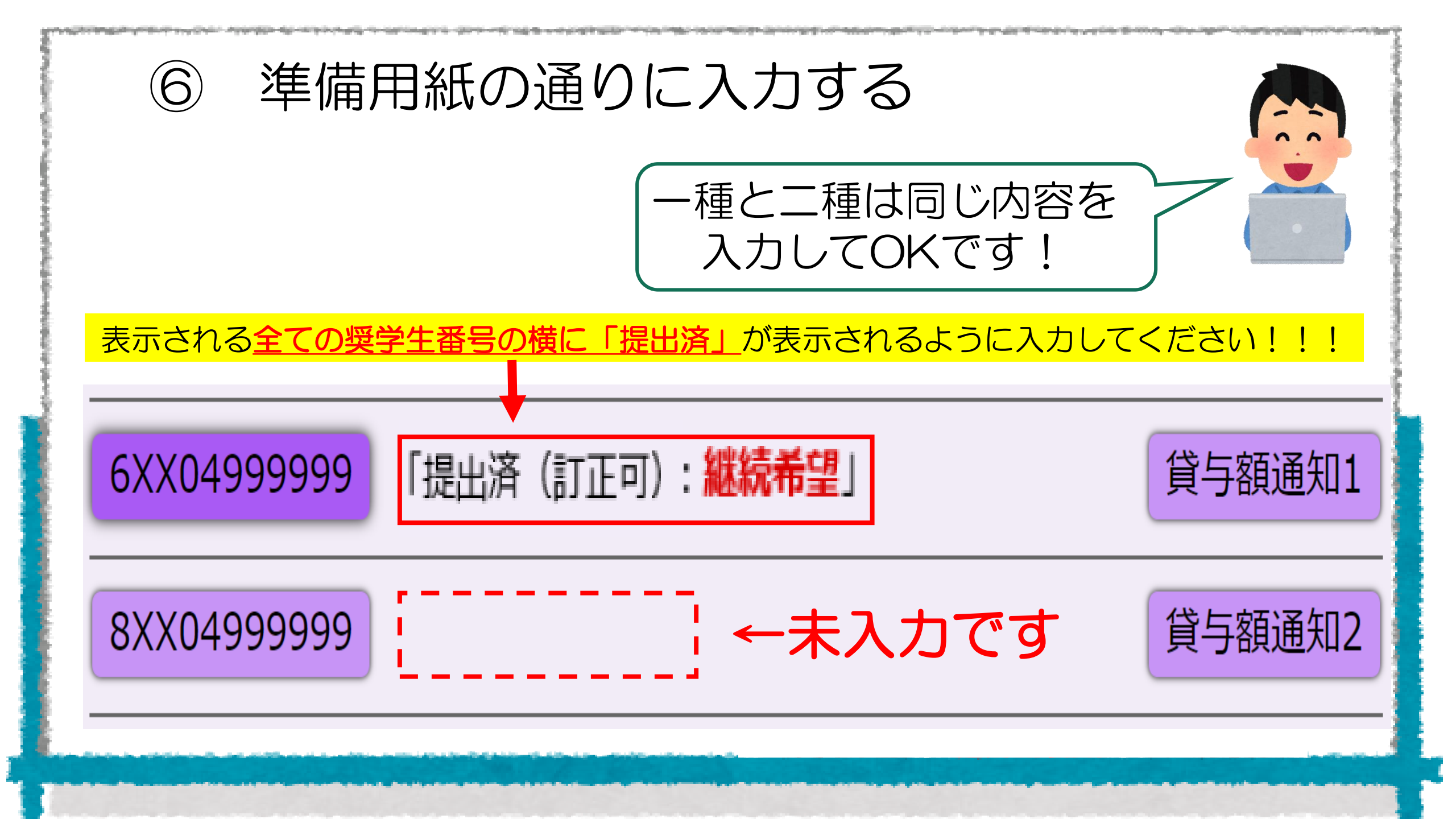

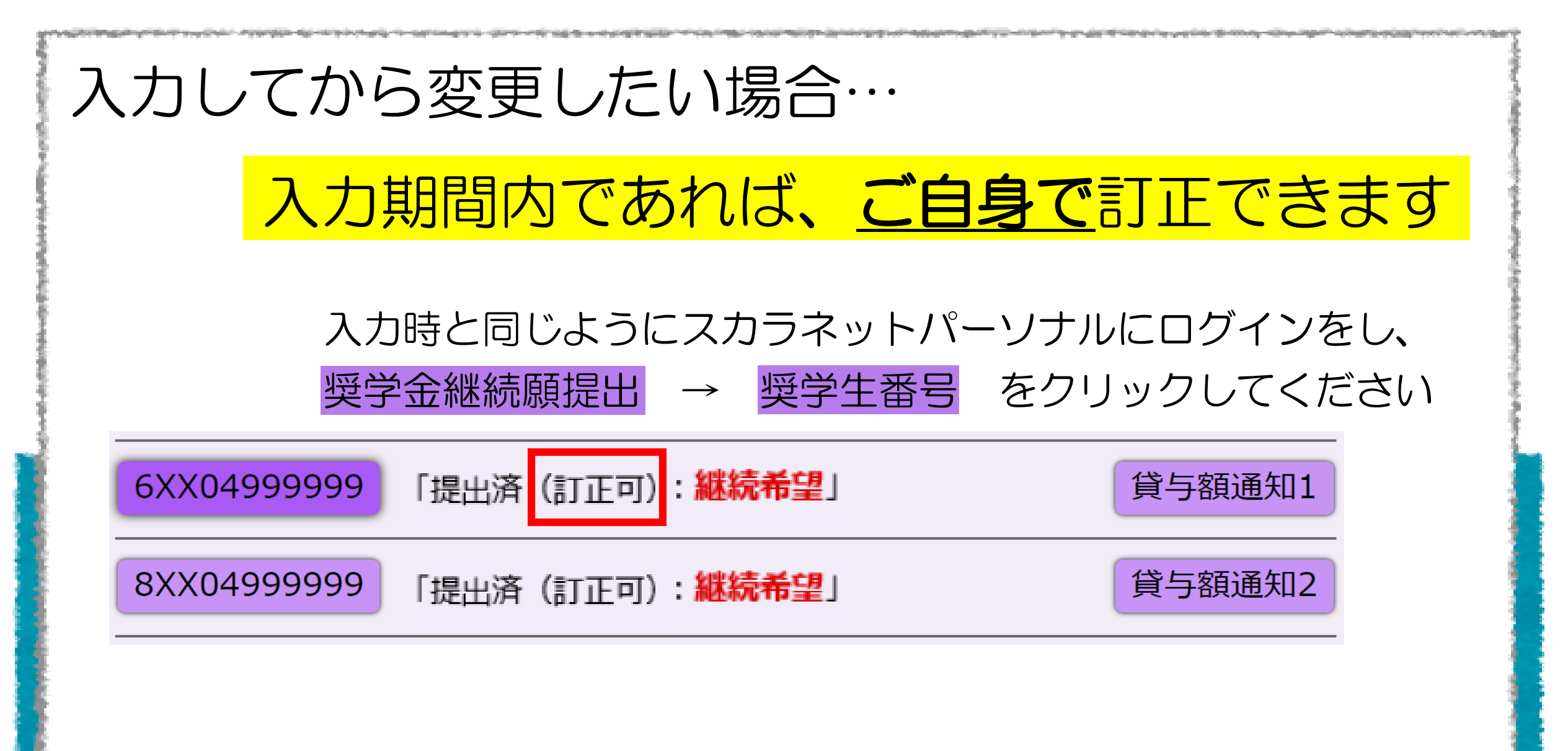

※万が一、訂正しようとしても「訂正不可」と表示される場合のみ、奨学金特設窓口までお越しください

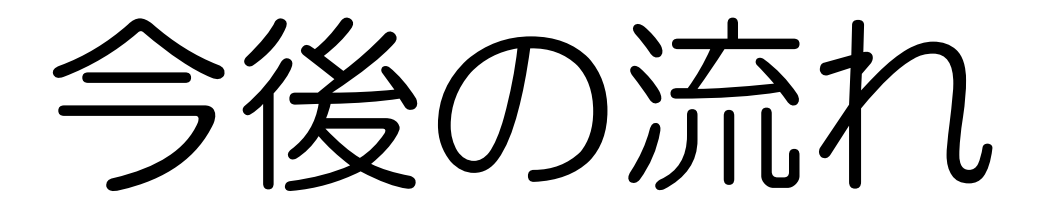

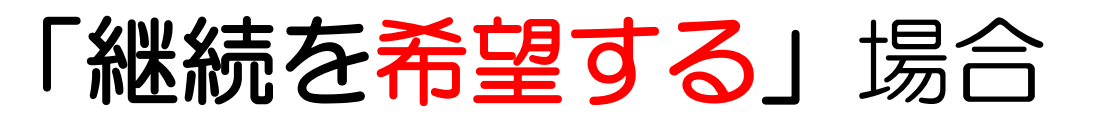

①3月末頃、適格認定(学業)の結果がポータルシステムに届きますので、確認してください
 ②4月以降も奨学金を受けることができるかが決まる

適格認定(学業)基準を確認し、分からないところは奨学金特設窓口で確認してください!

「停止」や「廃止」になってから「知らなかった」では取り返しがつきません!!!

## 「継続を希望しない」場合

5月中旬頃に開催される「返還説明会」に参加し、返還書類等を受け取る

期限までに返還手続きを完了しないと「滞納」となり法的措置が執られます

手続きをすれば、卒業後の返還開始も可能です!!

# その他手続きについて

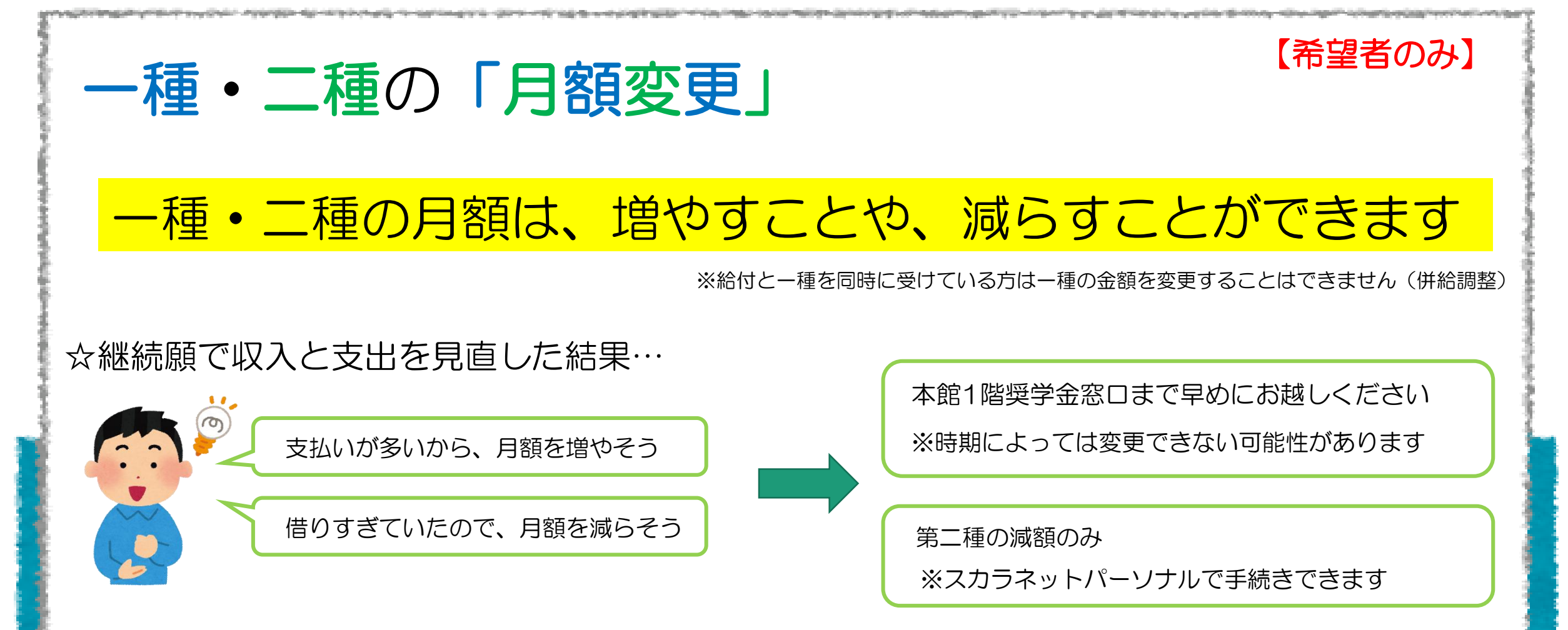

なお、2024年度の最終期限は、2025年2月4日17:00までに不備なく提出→3月振込から変更できます 2025年度の変更は、4月上旬の手続きで5月振込分から変更となりますのでご注意ください

![](_page_29_Picture_0.jpeg)

### 第一種奨学金を受けている方は、申込時に「返還方法」をご自身で決めています

「定額返還方法」→ 返還開始から終了まで一定の金額で返還する方法

「所得連動返還方法」 → 卒業後の所得に応じて毎年の返還額が変わる方法(必ず機関保証)

【希望者のみ】

※辞退(「継続を希望しない」を選択)した場合や、貸与終了後は変更できません ※「所得連動」→「定額」は貸与終了後でも変更可

変更を希望する場合は、早めに奨学金3番窓口までお越しください

![](_page_30_Picture_0.jpeg)

二種奨学金のみ「利率算定方法」の見直し

第二種奨学金を受けている方は、申込時に「利率の算定方法」をご自身で決めています

「利率固定方式」→貸与終了時に決定した利率が、返還完了まで適用される方式

「利率見直し方式」→おおよそ5年ごとに、利率が市場金利に応じて見直される方式

※辞退(「継続を希望しない」を選択)した場合や、貸与終了後は変更できません

変更を希望する場合は、早めに奨学金3番窓口までお越しください

## ご不明点があれば、奨学金窓口までお問い合わせください

# 以上で手続きは終了です